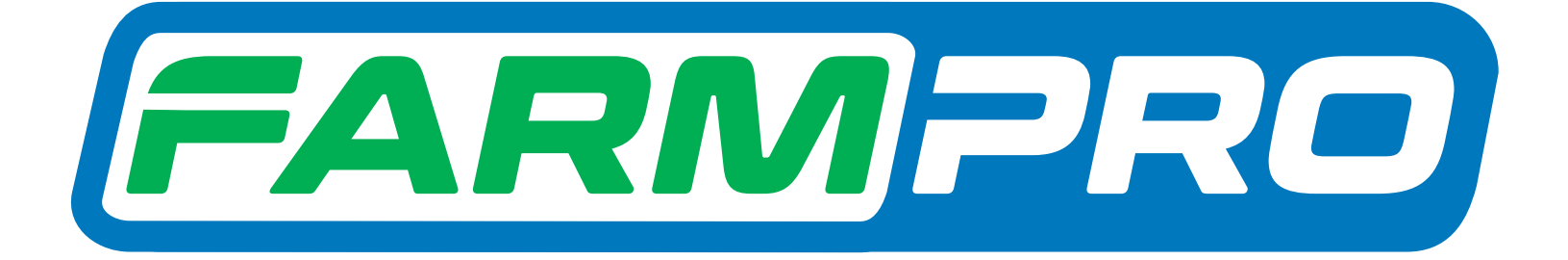

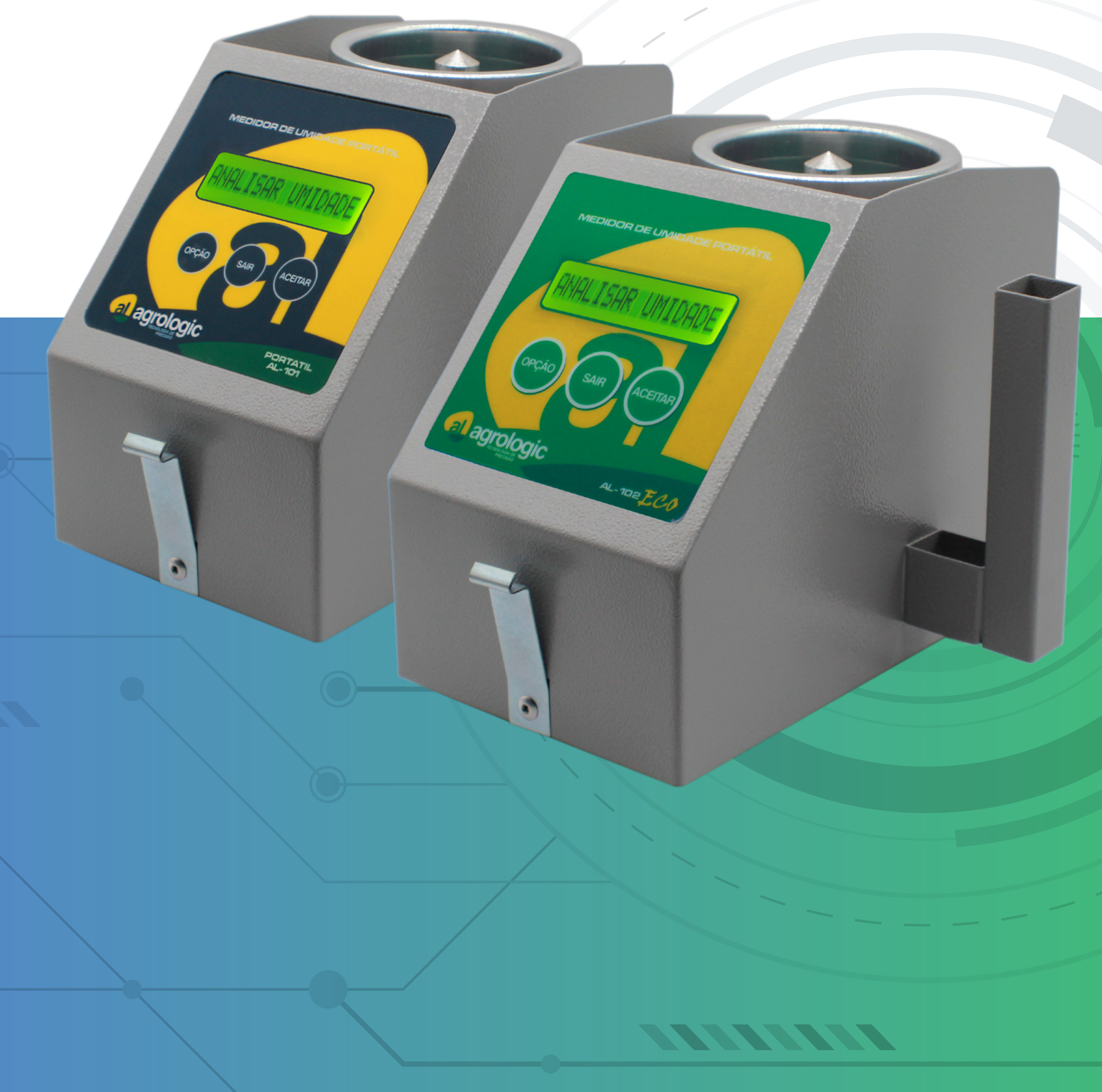

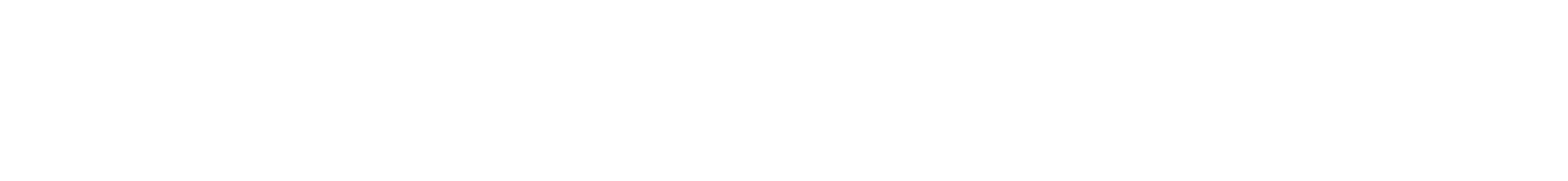

### Passo 1: Ligue o seu equipamento com o botão ACEITAR, ele vai aparecer algumas informações do equipamento ao ligar.

#### Passo 2:

Clique em **OPÇÃO** até achar Analisar Umidade e clique em **ACEITAR**:

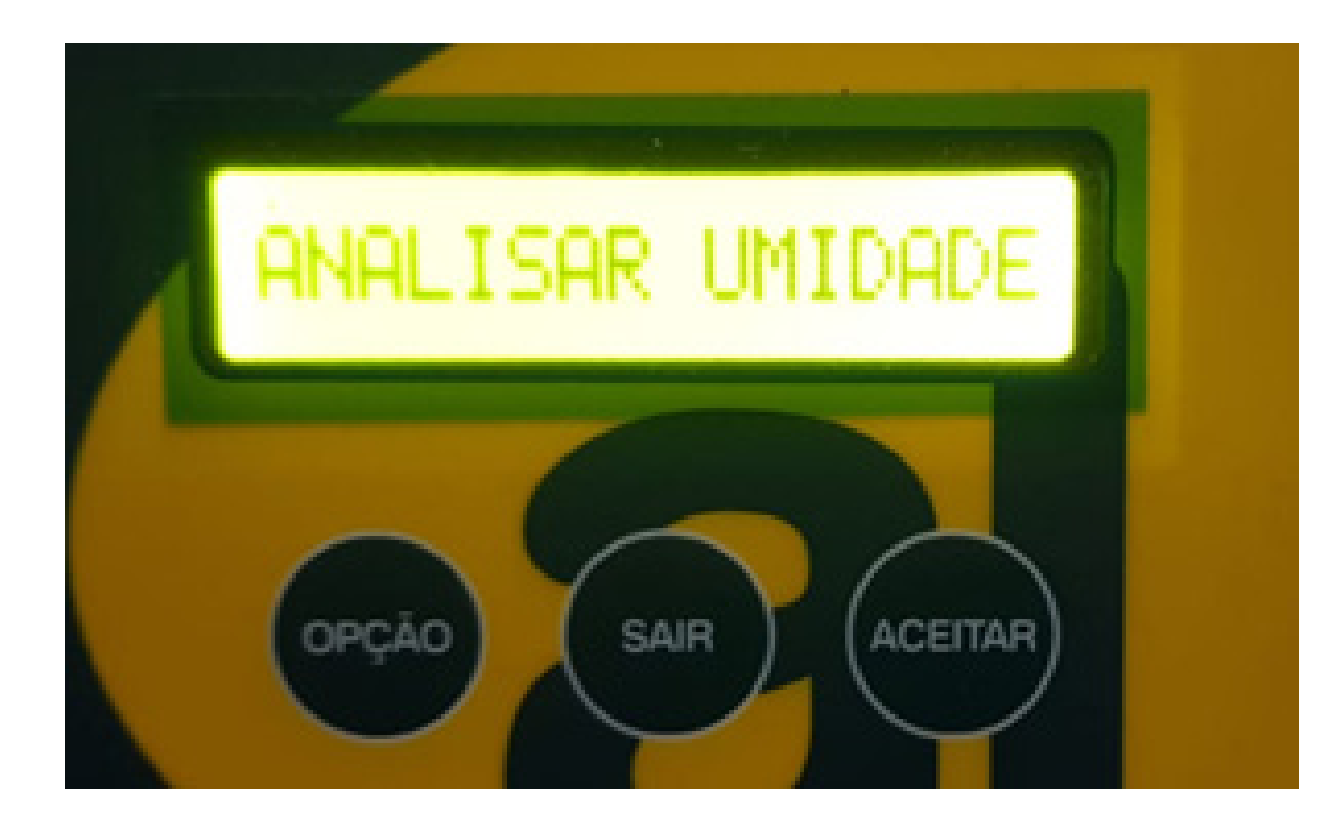

#### Passo 3: Clique em OPÇÃO até achar o grão que quer fazer a análise de umidade, no nosso exemplo é o Sorgo e clique em ACEITAR:

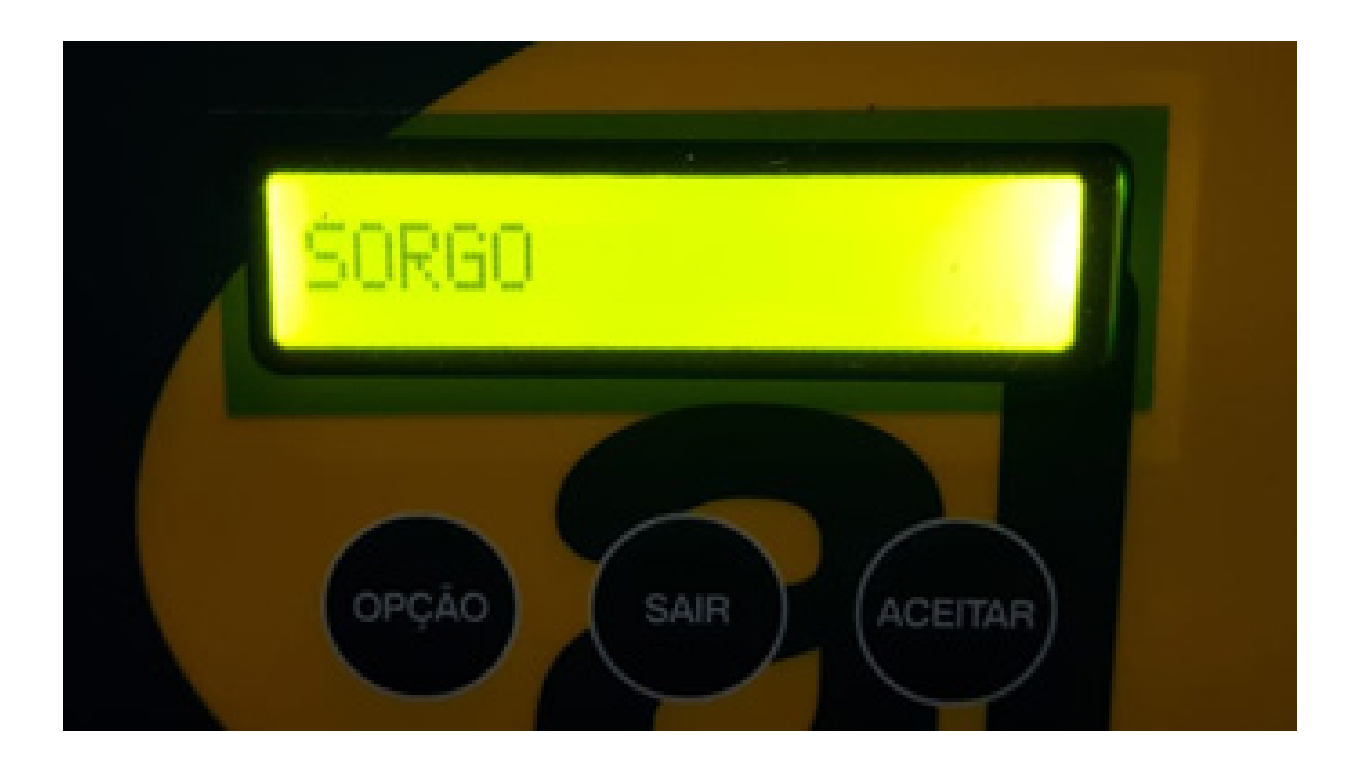

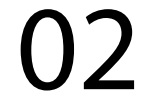

### Passo 4: Vai pedir para você esvaziar o copo, faça esse procedimento e clique em ACEITAR:

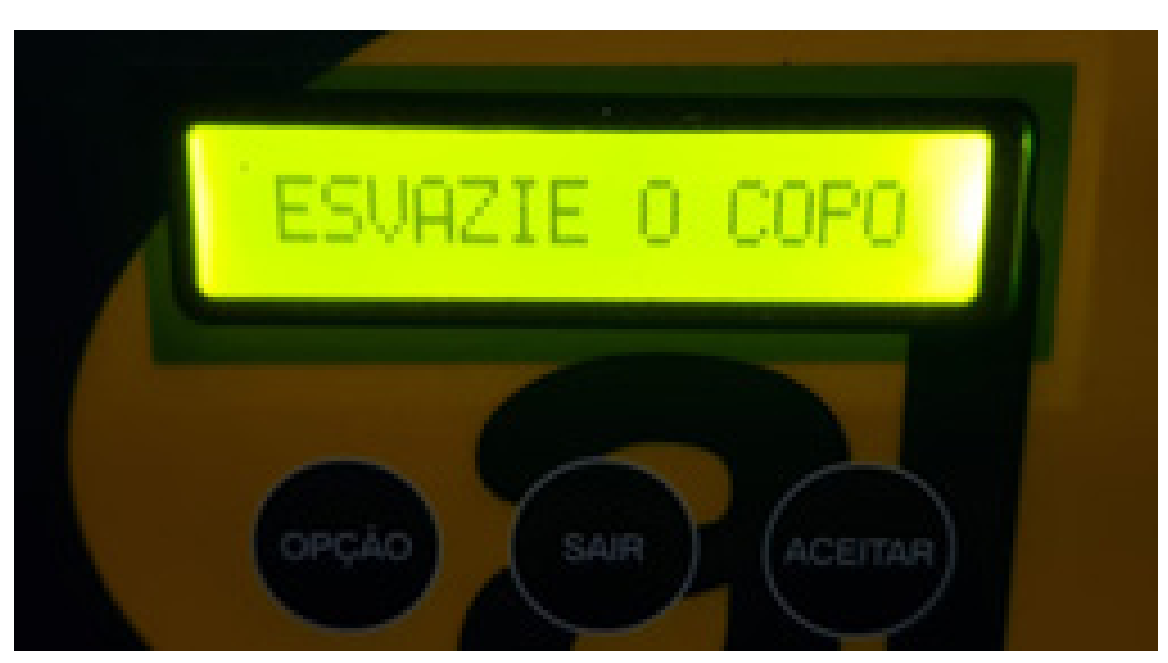

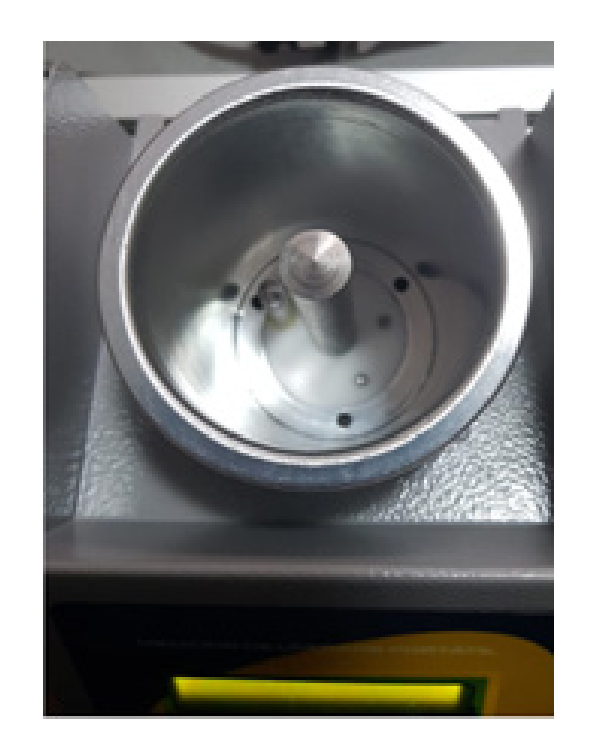

#### Passo 5: Vai aparecer a opção encher e tirar o excesso:

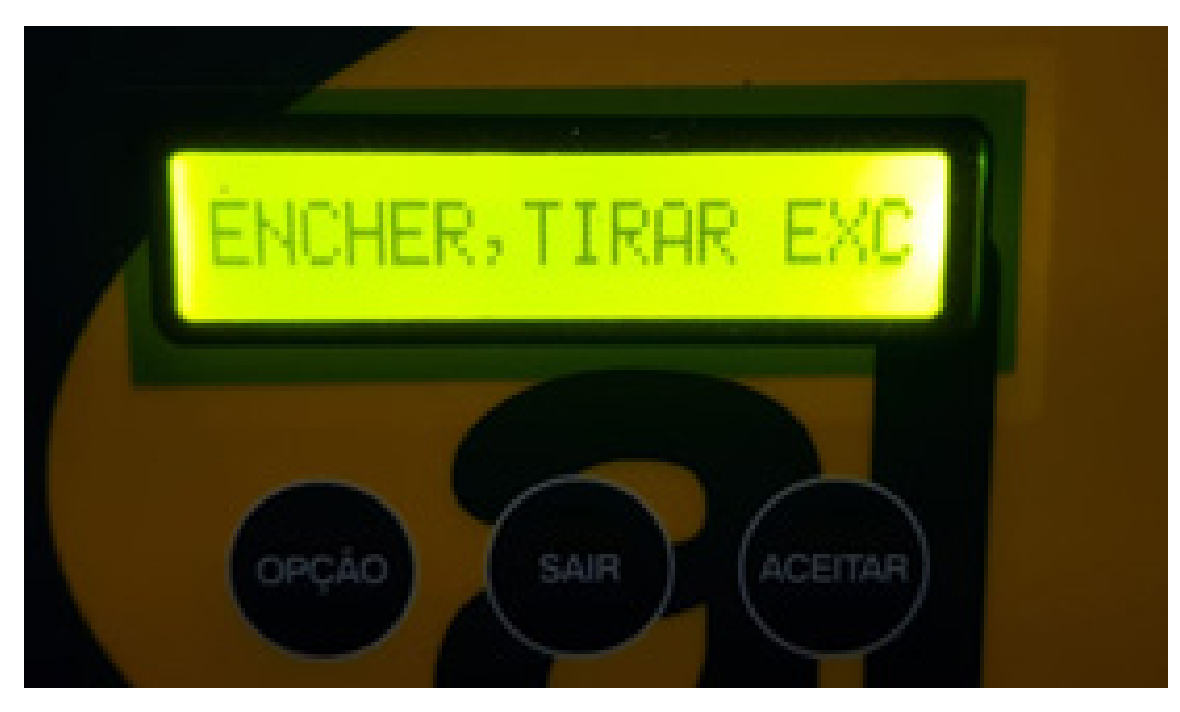

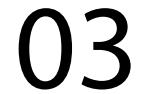

### Passo 6: Coloque os grãos até passar do copo:

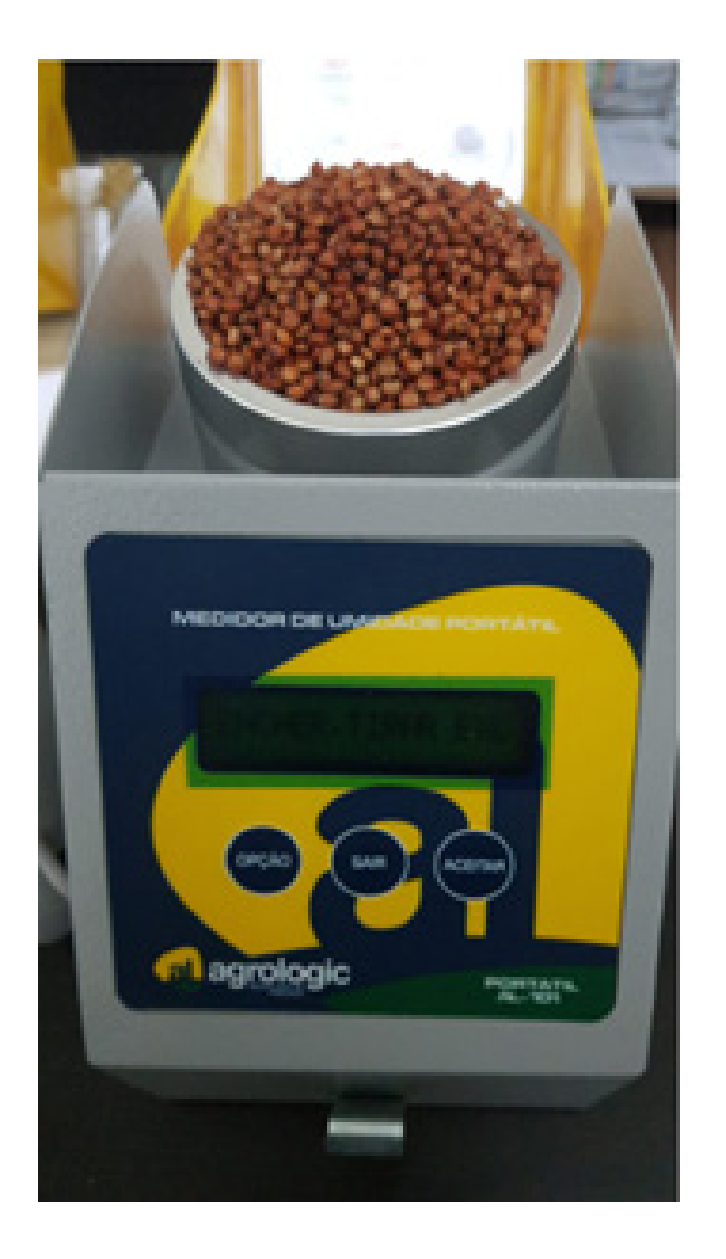

#### Passo 7: Com a ajuda do raspador tire o excesso até ficar corretamente no copo:

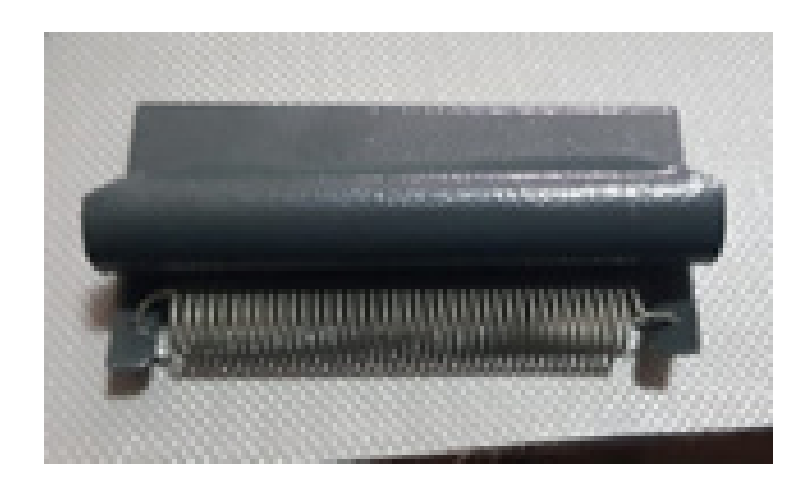

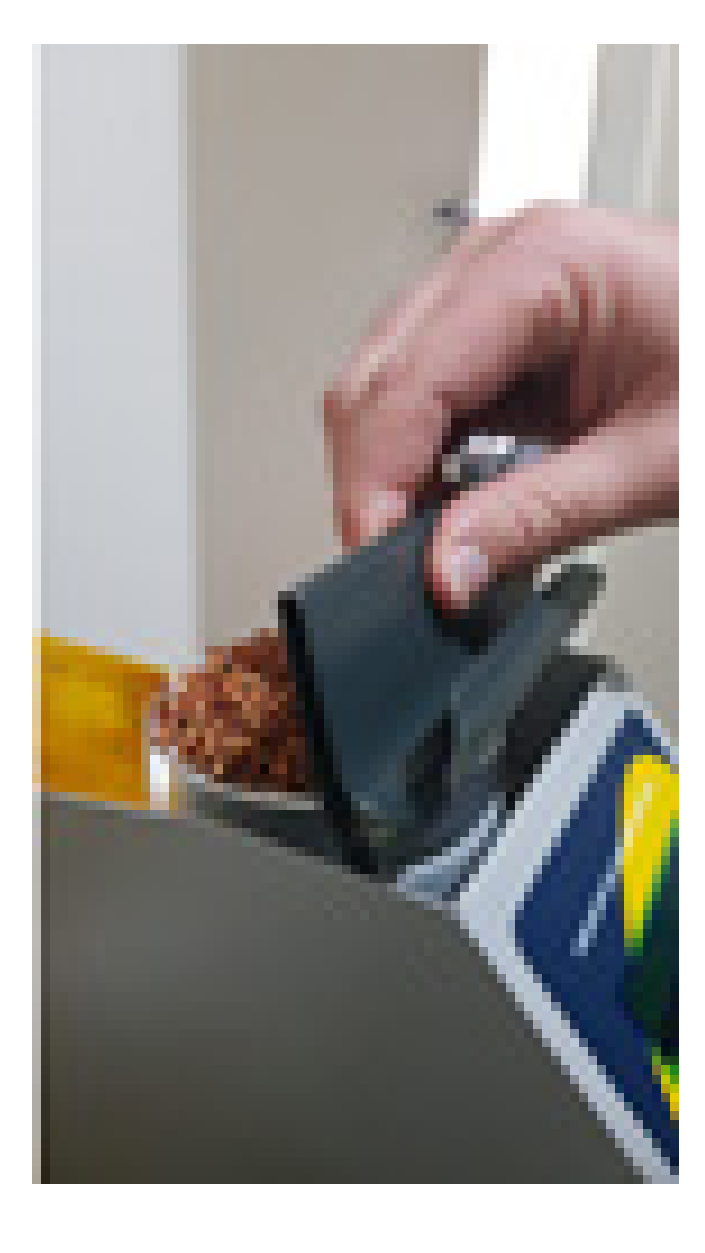

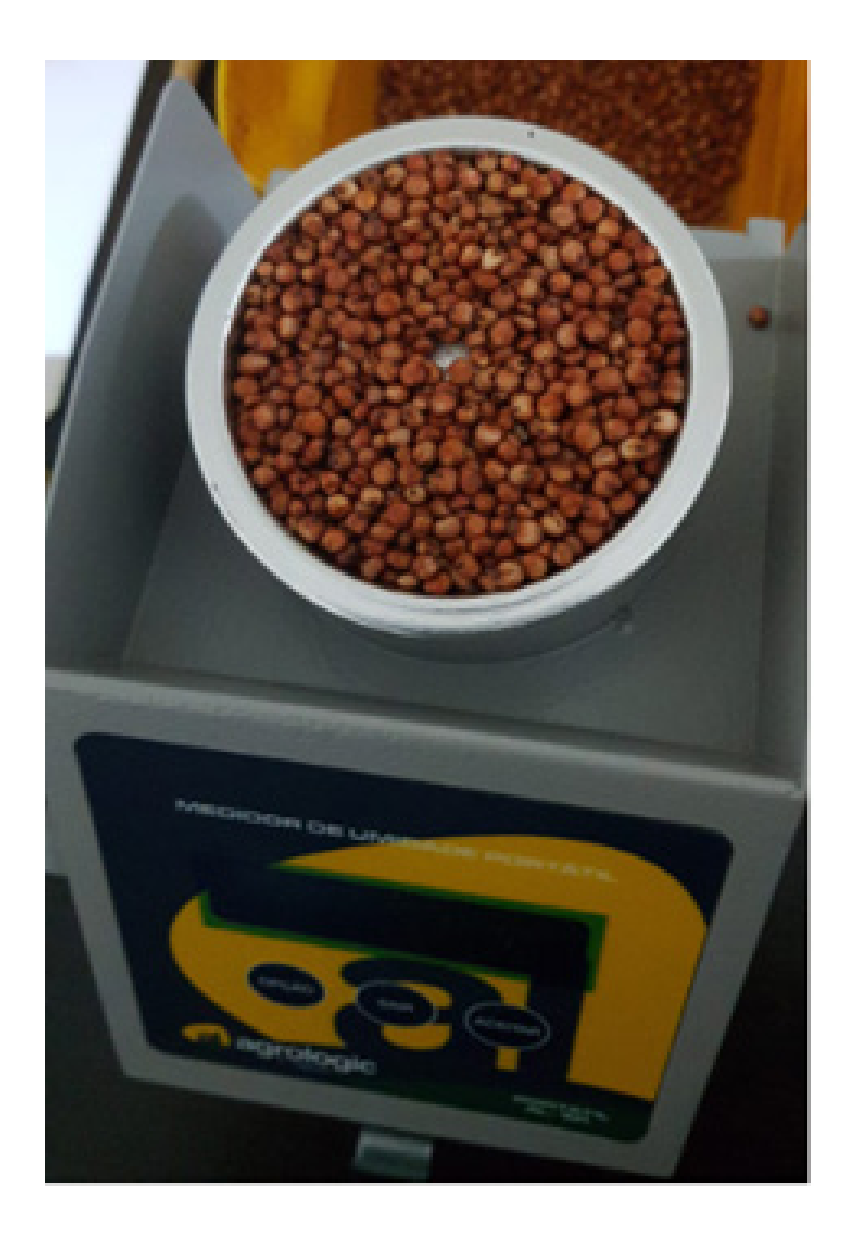

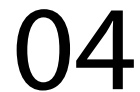

#### Passo 8: Com a ajuda de um pincel retire o excesso dos grãos que caíram fora do copo:

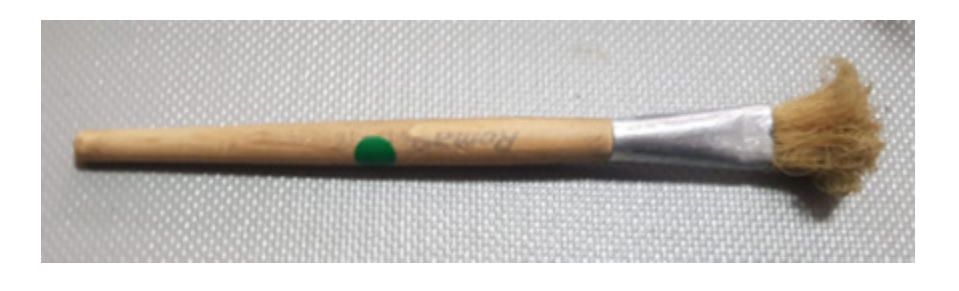

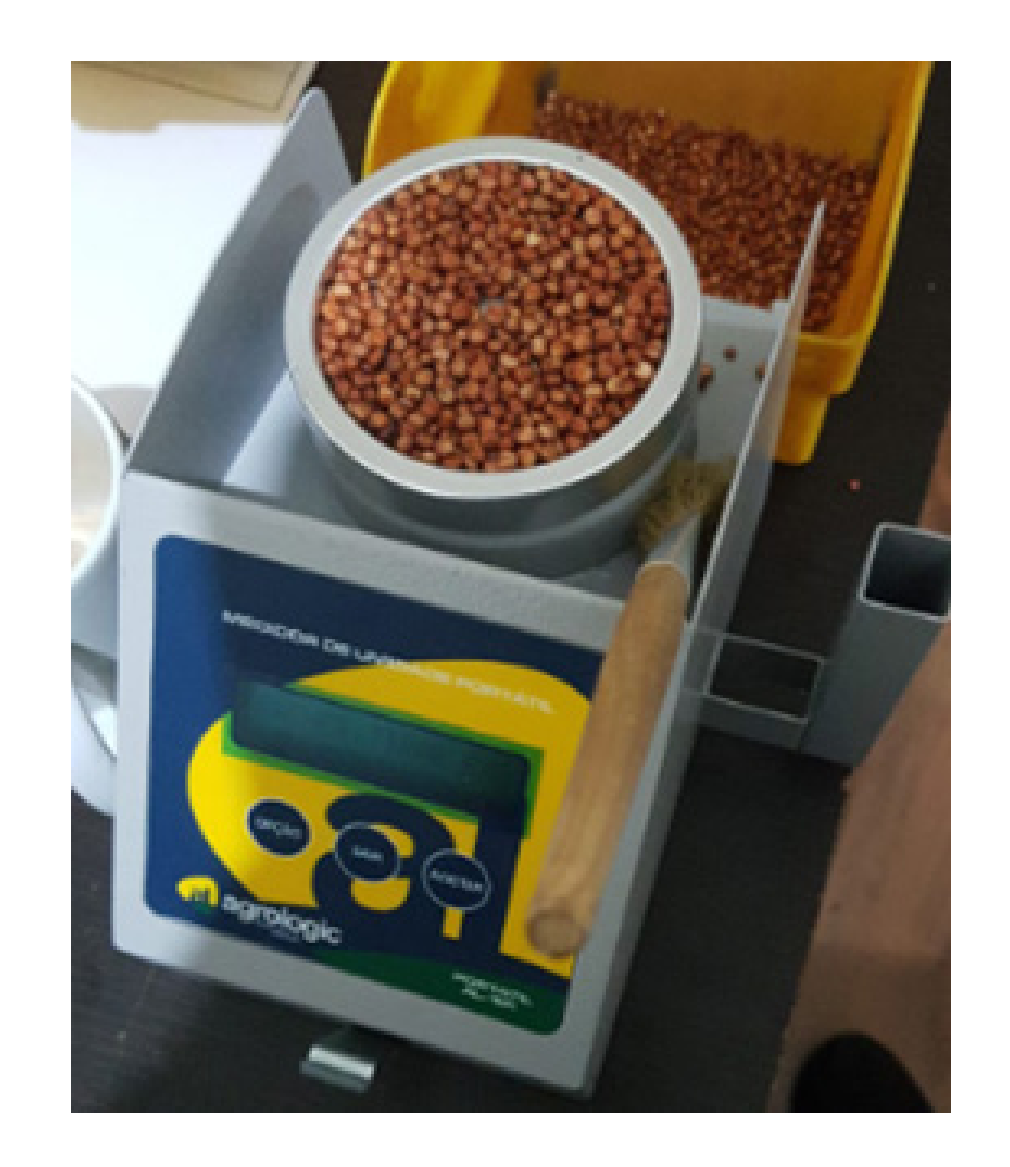

#### Passo 9: Clique em ACEITAR e vai aparecer a tela Processando:

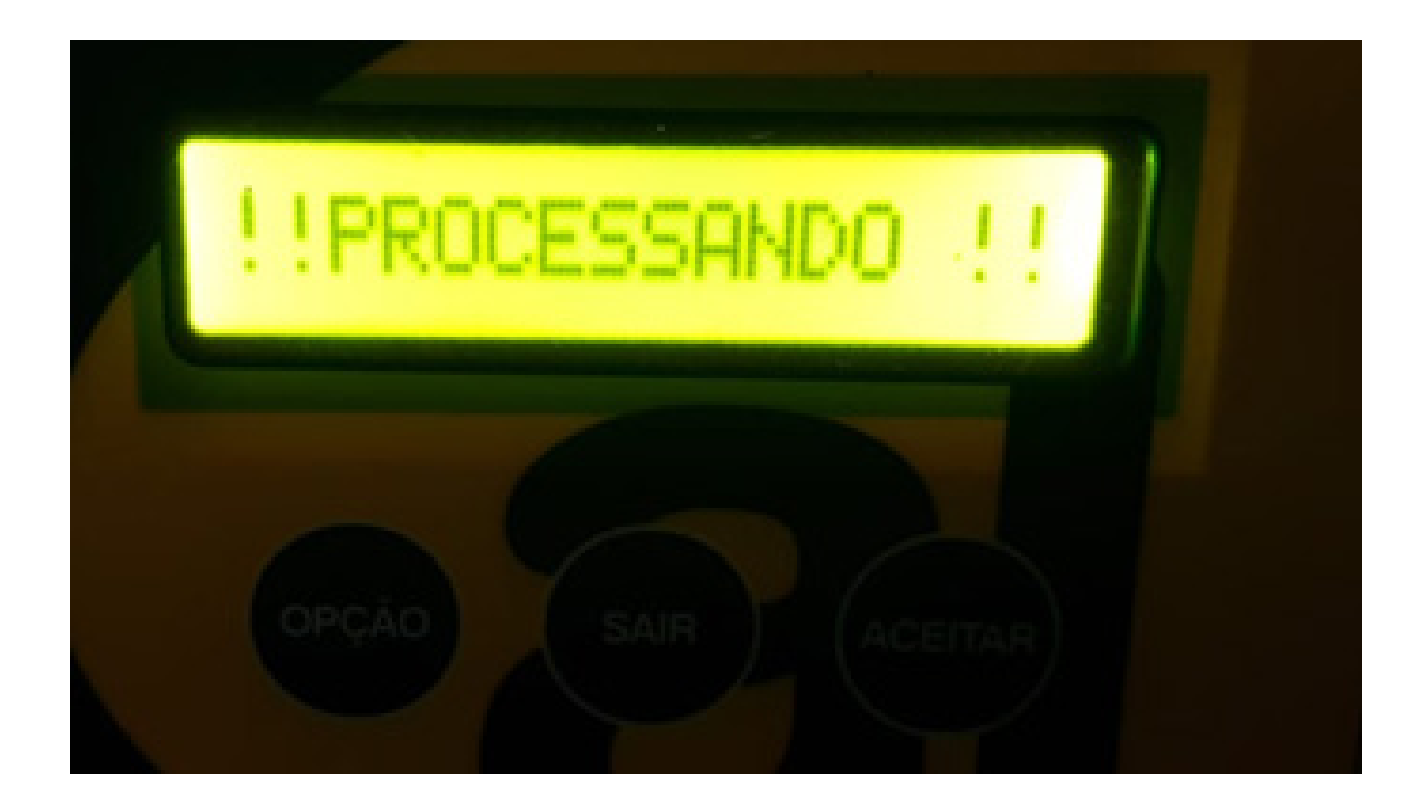

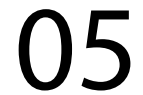

### Passo 10: Aguarde alguns segundos e vai aparecer a Umidade,

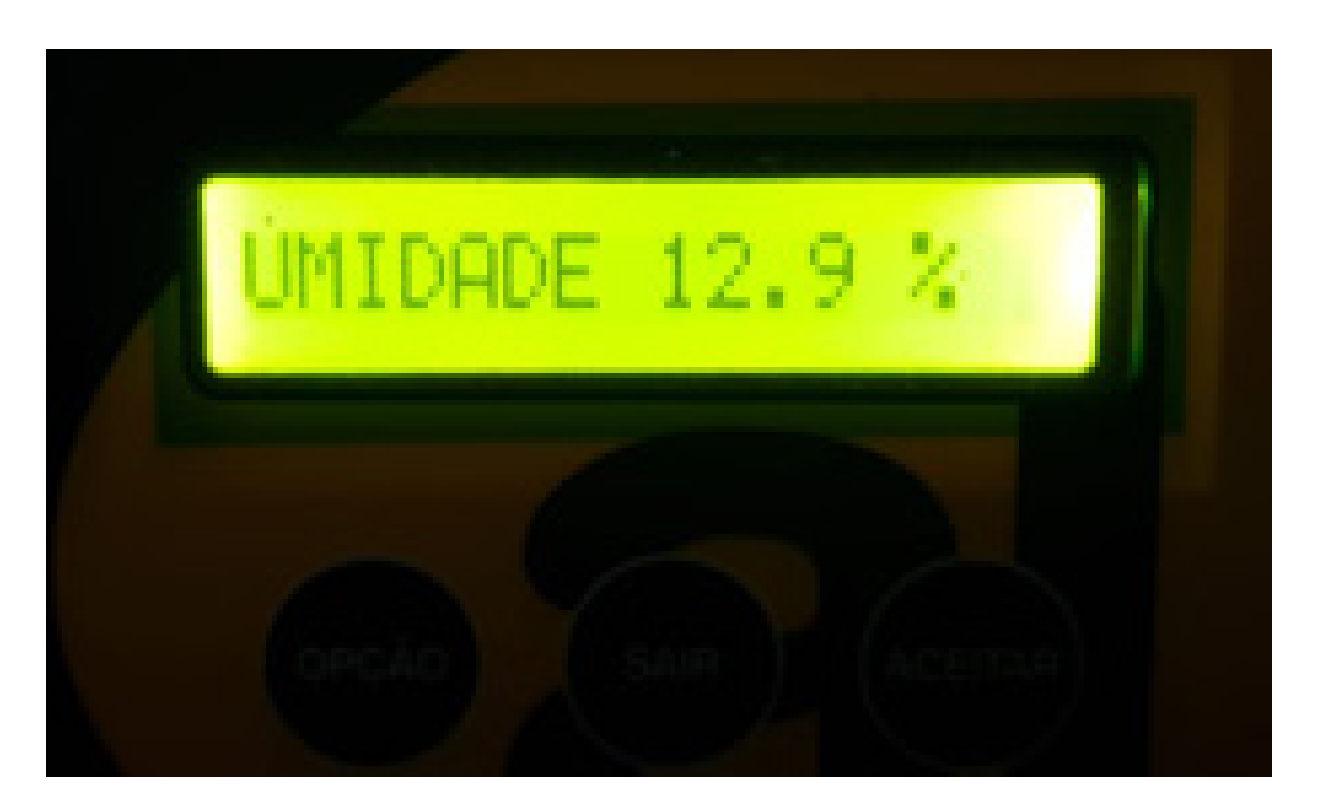

# clique em **ACEITAR** para aparecer a Temperatura,

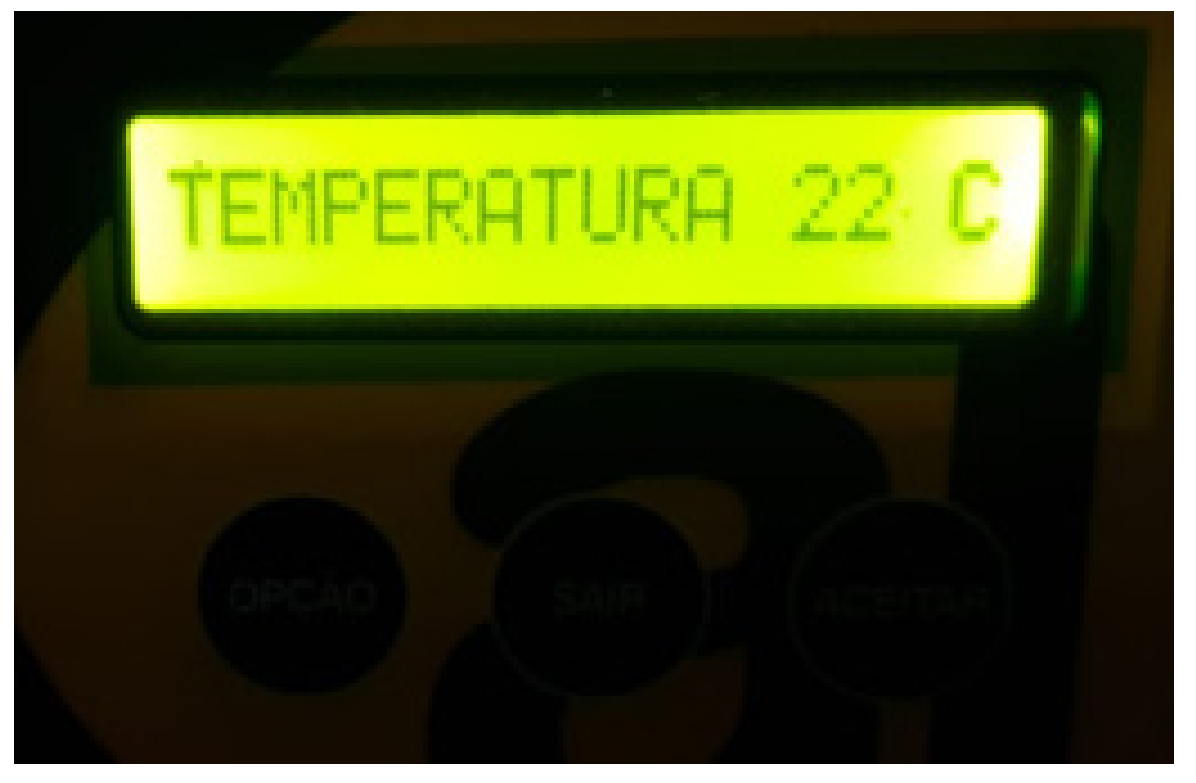

# clique em **ACEITAR** para aparecer o Peso,

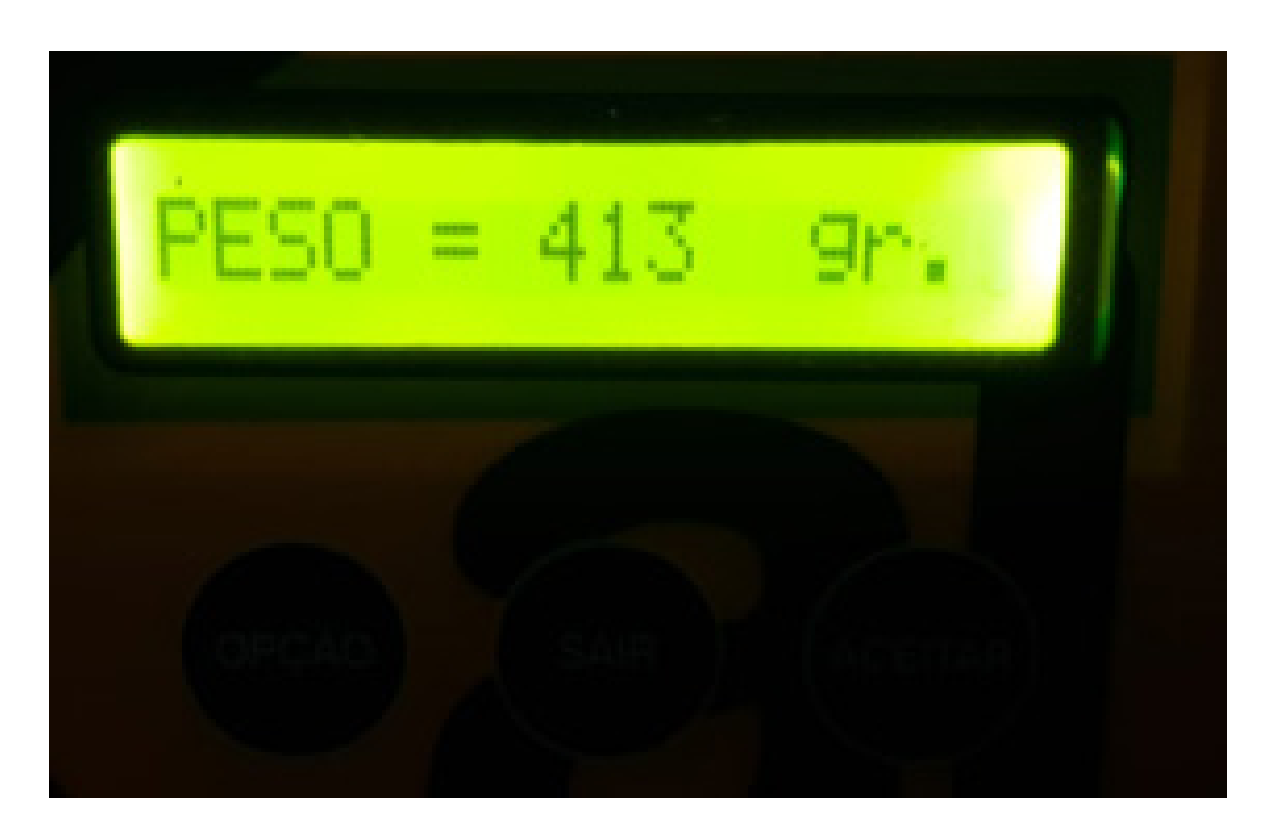

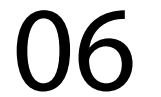

#### clique em ACEITAR para aparecer o PH

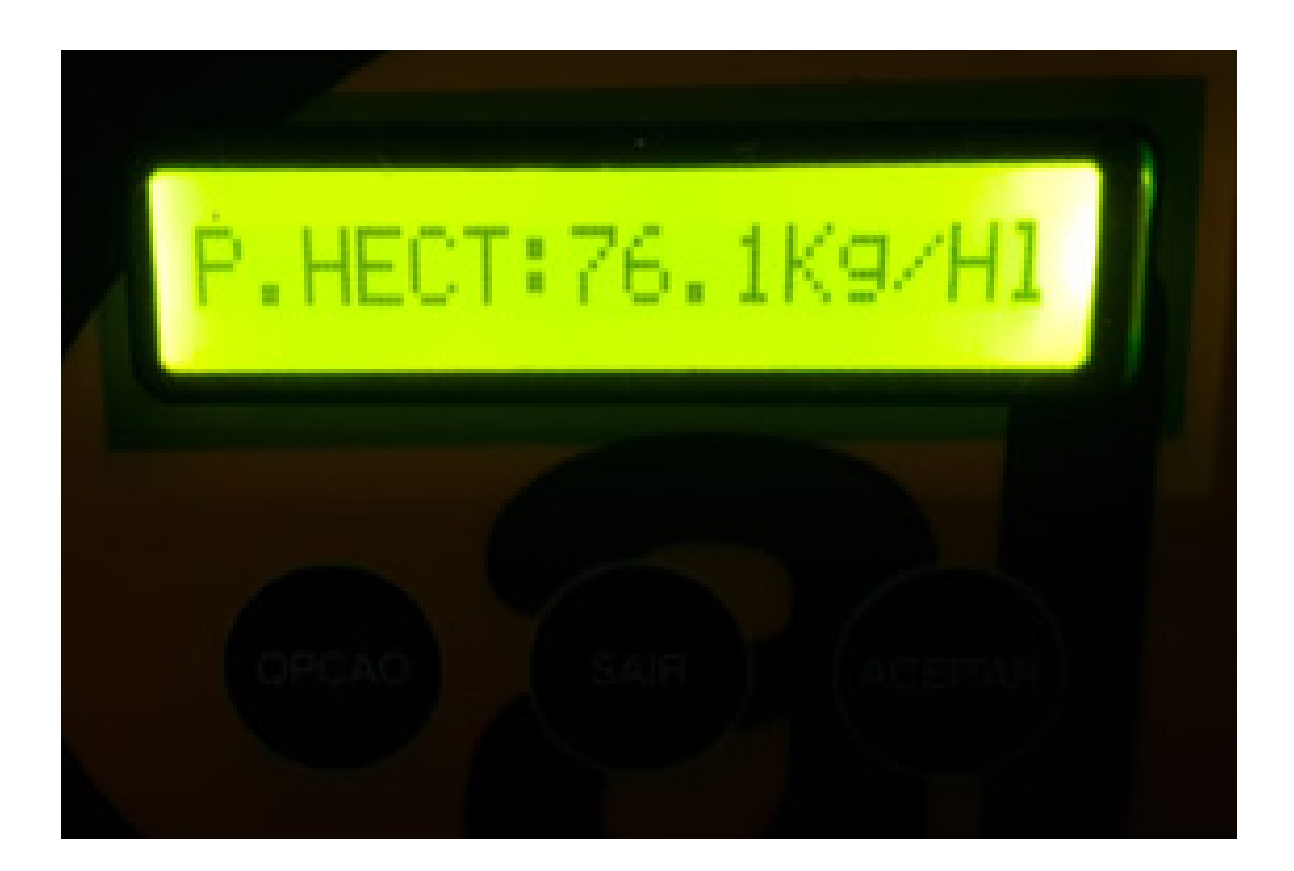

#### OBS: No AL 102 não aparece a opçao PH.

#### Passo 11:

### Só retirar os grãos do copo e fazer outra medição:

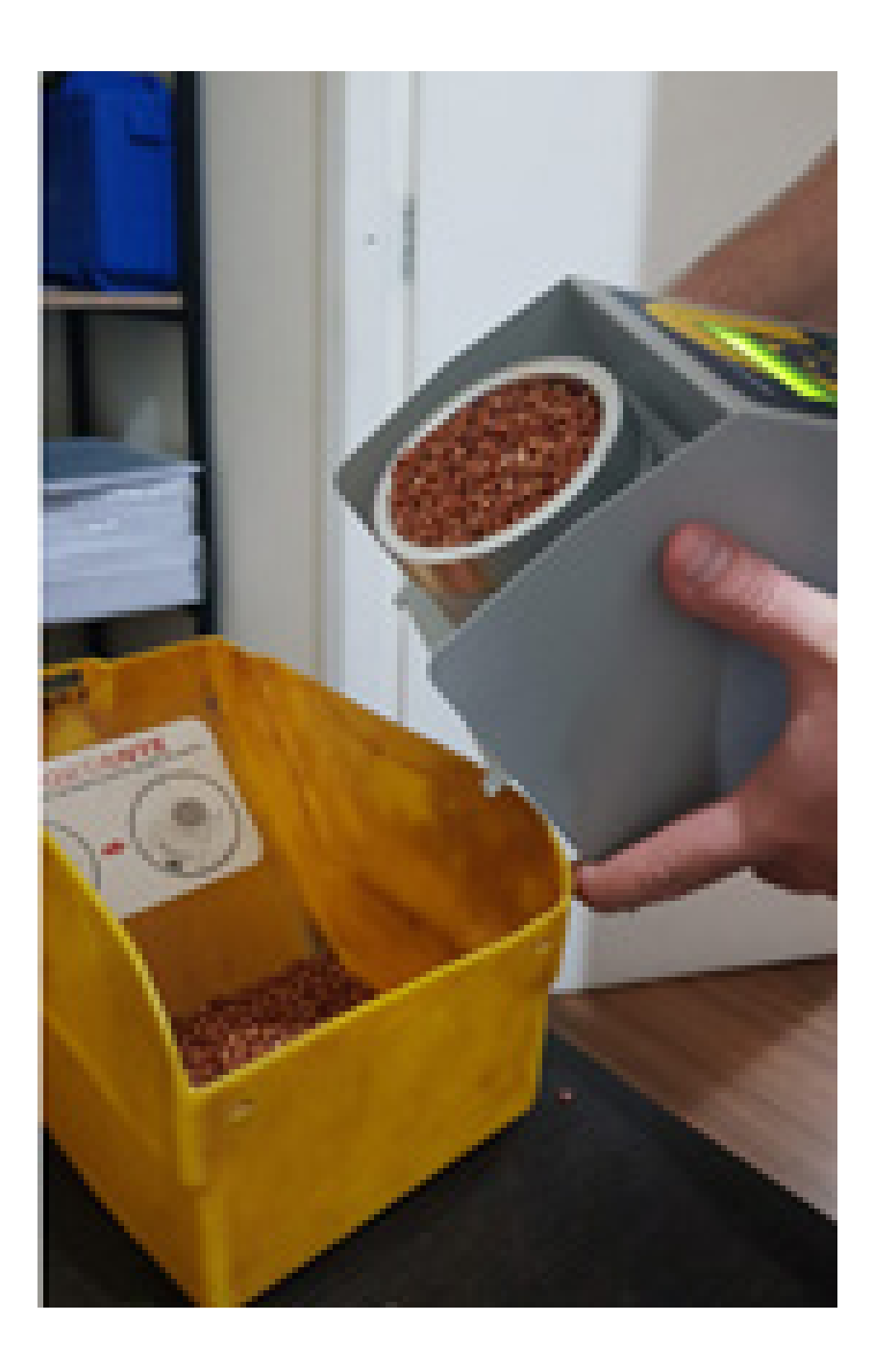

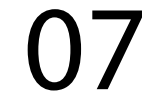

#### Clique em SAIR e execute o Passo 2.

Parabéns, você aprendeu a analisar a umidade no medidor e agora é só trabalhar.

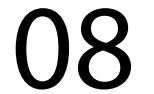